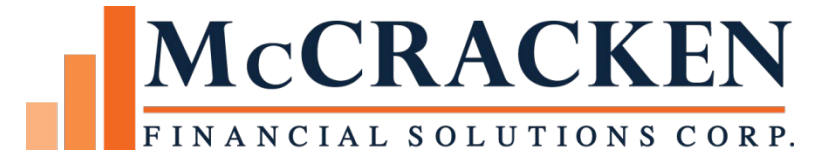

# Portfolio Analysis Entity Diagram

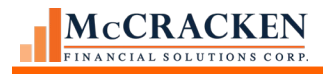

Compatible Releases:

The contents of this document is intended for the use of our customers only and is not intended for distribution to those individuals who do not have a need to know to do their job.

<sup>©</sup>McCracken Financial Solutions Corp.

8 Suburban Park Drive Billerica, MA 01821-3903 (978) 439-9000 Main (908) 439-9068 Fax www.mccrackenfs.com

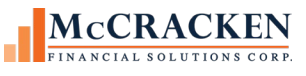

## Contents

| Bubbles – Entity Relationships in Strategy Entity Diagram | 5  |
|-----------------------------------------------------------|----|
| Starting with a Search                                    | 6  |
| Important Items to Consider                               | 14 |

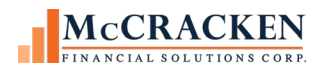

## Bubbles – Entity Relationships in Strategy Entity Diagram

Using Portfolio Analysis users can access a graphical representation of a loan or entity. The feature includes the ability to drill down to see relationships with other entities (Borrowers and Guarantors), collaterals, investors, and associated loans.

Open Portfolio Analysis to access the Entity Diagram.

NOTE: As of Release 20, Portfolio Analysis opens in a new Window. This is the preferred view for Portfolio Analysis

To access the Entity Diagram, start with the Portfolio Analysis Super Search.

| Search by name, loan, tax id, MCA or named relationship. | ) | Entity search 🔹 | Top Exposures | Show Relationships owned<br>by any Group |
|----------------------------------------------------------|---|-----------------|---------------|------------------------------------------|
|                                                          |   |                 |               |                                          |

You can enter a loan number, an entity, or an investor.

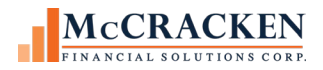

### **Starting with a Search**

Enter a Name, Loan Number, or Investor. Click the magnifying glass to perform the search.

If the entered value is found, the Record Type, Name Information, Commitment, and Current Principal Balance, and Available Amount are displayed.

| Type Name information Commitment Current Principal Average Average Ave | ilable    |
|----------------------------------------------------------------------------------------------------|-----------|
| Name Opal Management Company 120,000,000 112,247,249                                                                                                    | 6,764,500 |
| Tranche Acct #: 750078520, Customer Short Name: Opal Manageme, Formatted Name 1: Opal Management Company 36,500,000 47,739,815                                                                                                    |           |
| Tranche Acct #: 750078521, Customer Short Name: Opal Manageme, Formatted Name 1: Opal Management Company 41,000,000 34,198,143                                                                                                    |           |
| Tranche Acct #: 750078522, Customer Short Name: Opal Manageme, Formatted Name 1: Opal Management Company 35,735,500 30,309,291                                                                                                    |           |
| MCA Opal, Primary: Opal Management Company 120,000,000 112,247,249                                                                                                    | 6,764,500 |

#### 1- Performed an Entity Search for Opa - Result set includes a Name record for Opal Management Company

Click the line in the search result grid the is a Name record. The grid expands to display Details for the Selected Name and buttons display above the grid.

|   | elected name (<br>Tax ID | )pal Managen      | nent Company           |              | Total Items:5Loans:0MCAs:1CFs:1Tranches:3 |                              |                       |                   |                 |          |         |
|---|--------------------------|-------------------|------------------------|--------------|-------------------------------------------|------------------------------|-----------------------|-------------------|-----------------|----------|---------|
| ) | Export to                | Spreadsheet       |                        |              |                                           | Show Role Filters Sh         | ow Sub-role Filters V | iew Entity Diagra | Im              |          |         |
| 0 | Туре                     | Account<br>Number | Customer<br>Short Name | CF<br>Number | Commitment                                | Current Principal<br>Balance | Available             | Liability L<br>%  | iability Amount | Role     | Subrole |
|   | G MCA                    | 5678              |                        |              | 120,000,000.00                            | 112,247,249.34               | 6,764,500.00          |                   |                 | BORROWER |         |
|   | CF                       | 5678              |                        | 1            | 120,000,000.00                            | 112,247,249.34               | 6,764,500.00          |                   |                 | N/A      |         |
|   | Tranch                   | 750078520         | Opal Manageme          | 1            | 120,000,000.00                            | 47,739,815.37                |                       |                   |                 | BORROWER |         |
|   | Tranch                   | 750078521         | Opal Manageme          | 1            | 120,000,000.00                            | 34,198,142.99                |                       |                   |                 | BORROWER |         |
|   |                          |                   |                        |              |                                           |                              |                       |                   |                 |          |         |

2- SELECTING THE OPAL MANAGEMENT COMPANY NAME RECORD OPENS THE DETAILS FOR SELECTED NAME

Show Role Filters Show Sub-role Filters View Entity Diagram Use Clicking the View Entity Diagram displays a graphical representation of the loan you entered in the Super Search field.

The Borrower appears in the center of the diagram and is surrounded by any loan in the Strategy database that is associated to the active Name in the center of the diagram.

Return to Name Details

Clicking Return to Name Details takes the User back to the Relationship Tracking screen displaying the Name Details.

Clicking any of the Loans orbiting the Borrower changes the view to display the Loan in the center and any associated Borrowers, Investors, and Properties associated with the Loan.

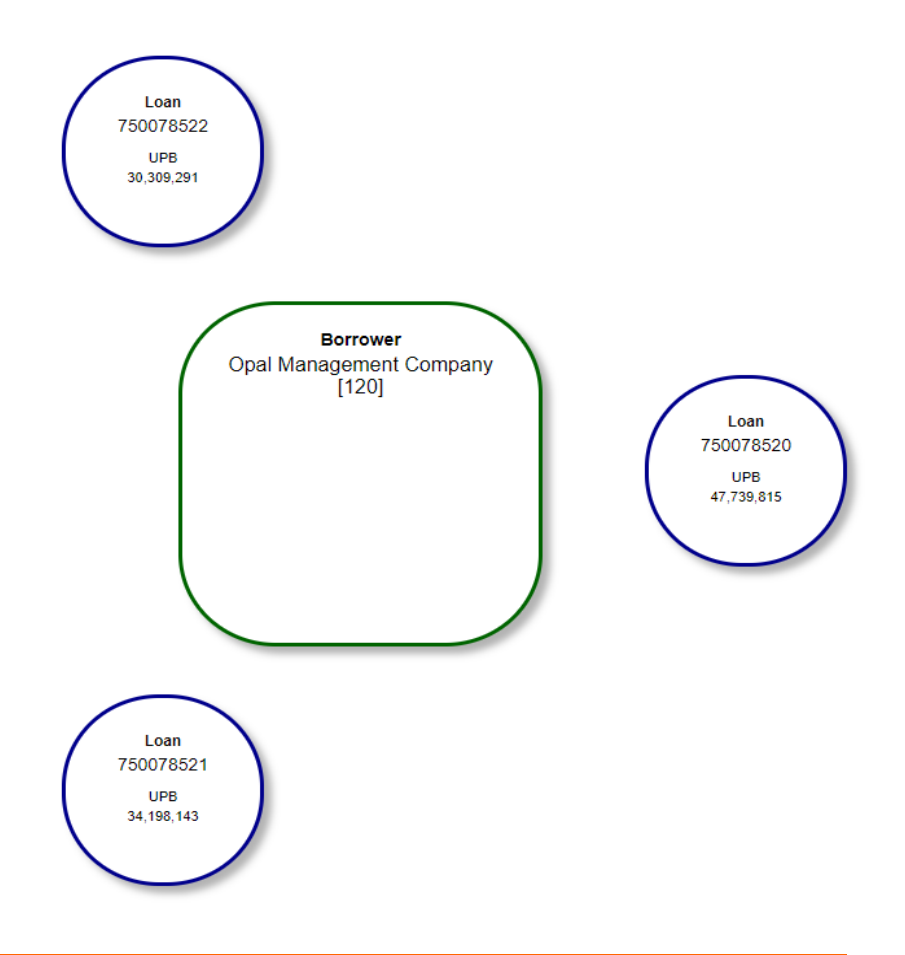

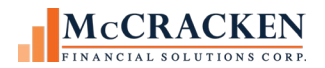

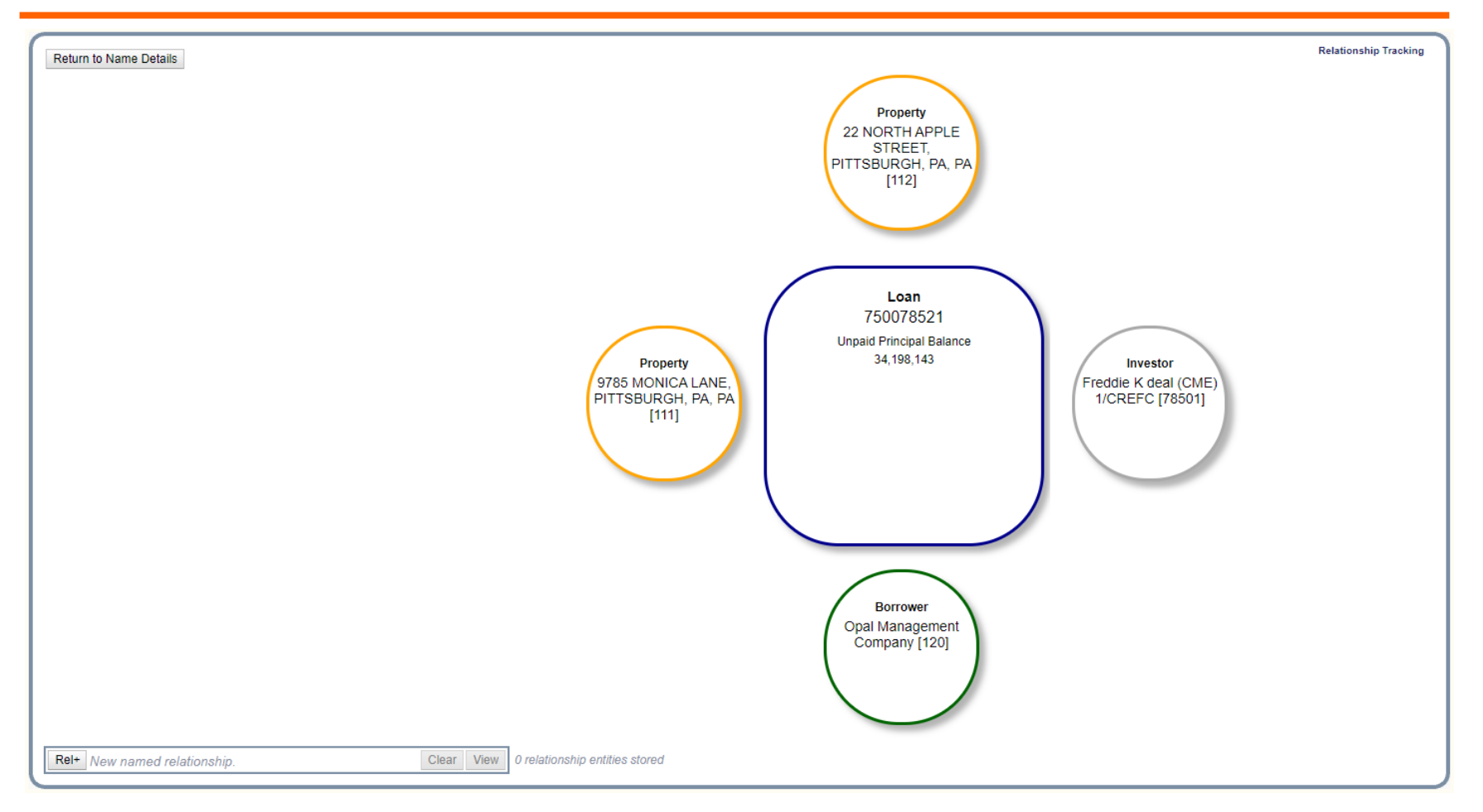

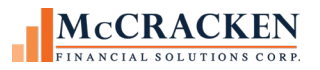

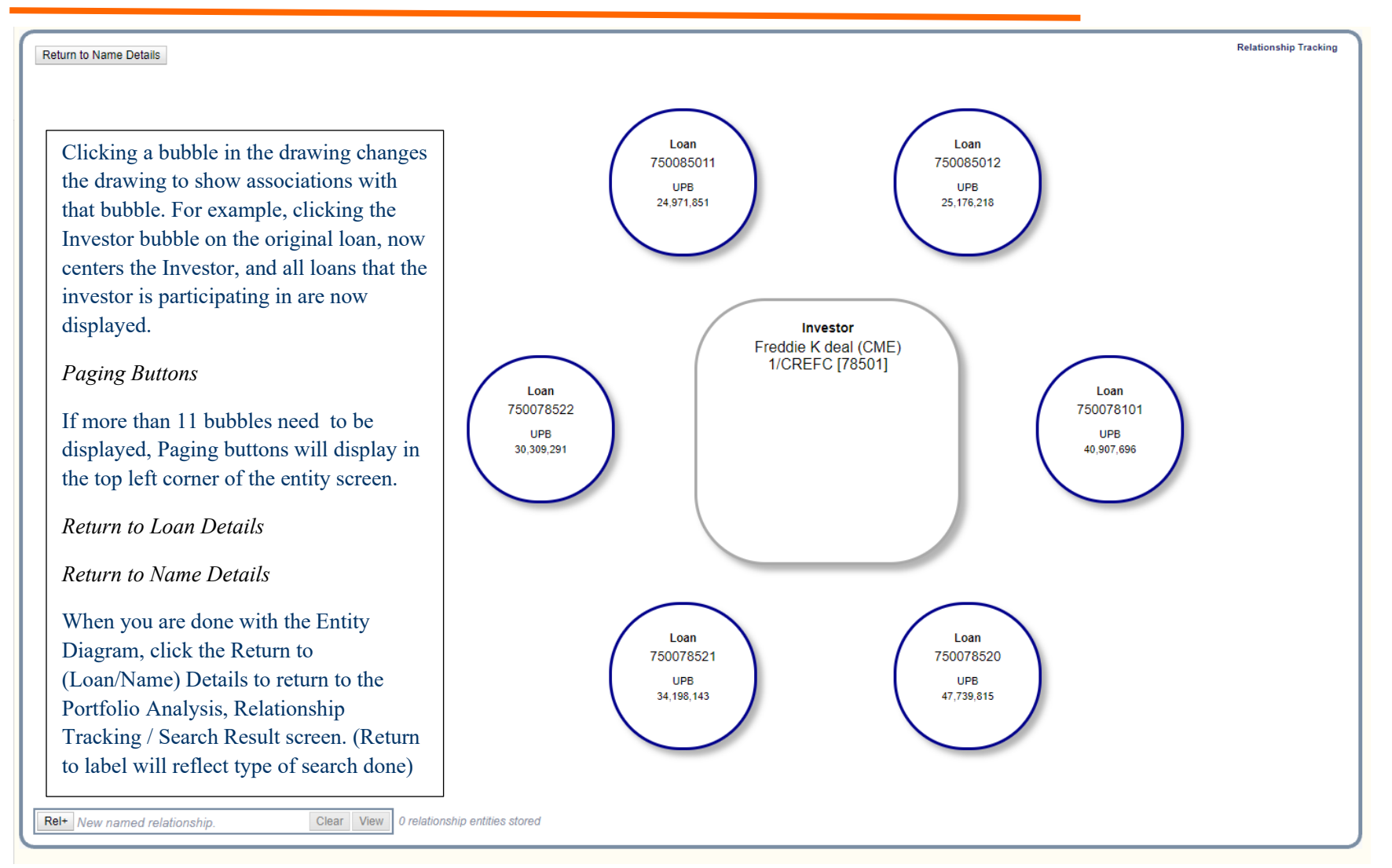

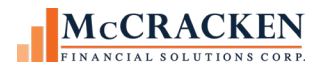

| Details | s for Se                                                    | elected Investor                      |              |                |                              |           |                                      |                |                  |             |                     |  |  |
|---------|-------------------------------------------------------------|---------------------------------------|--------------|----------------|------------------------------|-----------|--------------------------------------|----------------|------------------|-------------|---------------------|--|--|
| Select  | ted Investo                                                 | First National Bank                   |              | Total Items    | : 133                        |           |                                      |                |                  |             |                     |  |  |
|         | Tax II                                                      | UNKNOWN                               |              | Loans          | . 122                        |           |                                      |                |                  |             |                     |  |  |
|         | Addres                                                      | D2 Inv 100 External loans             |              | Tranches       | 5: 0                         |           |                                      |                |                  |             |                     |  |  |
|         |                                                             | 15 State Street                       |              |                |                              |           |                                      |                |                  |             |                     |  |  |
|         |                                                             | BOSION, WA 02109                      |              |                |                              |           |                                      |                |                  |             |                     |  |  |
|         |                                                             |                                       |              |                |                              |           |                                      |                |                  |             |                     |  |  |
| _       |                                                             |                                       |              |                |                              |           |                                      |                |                  |             | (1) 25 + (1) 7 >>>> |  |  |
| C       | Show Role Filters Show Sub-role Filters View Entity Diagram |                                       |              |                |                              |           |                                      |                |                  |             |                     |  |  |
|         | Туре                                                        | Account Customer<br>Number Short Name | CF<br>Number | Commitment     | Current Principal<br>Balance | Available | Name                                 | Liability<br>% | Liability Amount | Role        | Subrole             |  |  |
|         | Loan                                                        | 10020001 Eastern Real                 |              | 750,000.00     | 351,963.76                   |           | Premier Developement                 |                |                  | GUARANTOR   |                     |  |  |
| Q       | Loan                                                        | 10020001 Eastern Real                 |              | 750,000.00     | 351,963.76                   |           | Eastern Medical Practice, PC         |                |                  | CO-BORROWER |                     |  |  |
| Q       | Loan                                                        | 10020001 Eastern Real                 |              | 750,000.00     | 351,963.76                   |           | Eastern Real Estate Properties, Inc. |                |                  | BORROWER    |                     |  |  |
| Q       | Loan                                                        | 10020002 Harper, Lane                 |              | 10,000,000.00  | 4,810,288.20                 |           | Harper, Lane & Jackson, Inc          |                |                  | BORROWER    |                     |  |  |
| Q       | Loan                                                        | 10020003 Northern Real                |              | 25,000,000.00  | 12,235,681.41                |           | Lowe Real Estate Venture Inc         |                |                  |             |                     |  |  |
| Q       | Loan                                                        | 10020003 Northern Real                |              | 25,000,000.00  | 12,235,681.41                |           | Northern Real Estate Properties, Inc |                |                  | BORROWER    |                     |  |  |
| Q       | Loan                                                        | 10020004 Application P                |              | 25,000,000.00  | 11,730,720.32                |           | Application Power Tools              |                |                  | BORROWER    |                     |  |  |
| Q       | Loan                                                        | 10020005 ABC Construct                |              | 10,000,000.00  | 4,810,288.20                 |           | ABC Construction                     |                |                  | BORROWER    |                     |  |  |
| Q       | Loan                                                        | 10020006 Integrated So                |              | 750,000.00     | 367,340.65                   |           | Integrated Software                  |                |                  | BORROWER    |                     |  |  |
| Q       | Loan                                                        | 10020007 Solar Aerosof                |              | 125,000,000.00 | 60,456,272.82                |           | Solar Aerosoft                       |                |                  | BORROWER    |                     |  |  |
| Q       | Loan                                                        | 10020008 Applied Broad                |              | 10,000,000.00  | 4,696,502.54                 |           | Applied Broadcast Entertainment      |                |                  | BORROWER    |                     |  |  |
| Q       | Loan                                                        | 10020009 Parks Electri                |              | 25,000,000.00  | 12,017,025.78                |           | Parks Electric Manufacturing         |                |                  | BORROWER    |                     |  |  |
| Q       | Loan                                                        | 10020011 Personal Equi                |              | 750,000.00     | 360,771.48                   |           | Personal Equity Medical              |                |                  | BORROWER    |                     |  |  |
| Q       | Loan                                                        | 10020012 Spencer Inter                |              | 750,000.00     | 360,719.28                   |           | Spencer International Mutual         |                |                  | BORROWER    |                     |  |  |
| Q       | Loan                                                        | 10020013 Stone Radioco                |              | 10,000,000.00  | 4,721,561.32                 |           | Stone Radiocorporation               |                |                  | BORROWER    |                     |  |  |
| Q       | Loan                                                        | 10020014 Transportatio                |              | 25,000,000.00  | 12,020,574.18                |           | Transportation Research              |                |                  | BORROWER    |                     |  |  |
| Q       | Loan                                                        | 10020015 American Ente                |              | 25,000,000.00  | 12,018,831.04                |           | American Entertainment               |                |                  | BORROWER    |                     |  |  |
| Q       | Loan                                                        | 10020016 Intl Biosoft                 |              | 10,000,000.00  | 4,810,288.20                 |           | International Biosoft                |                |                  | BORROWER    |                     |  |  |
| Q       | Loan                                                        | 10020017 Quality Const                |              | 750,000.00     | 360,719.28                   |           | Quality Construction                 |                |                  | BORROWER    |                     |  |  |
| Q       | Loan                                                        | 10020018 Porter Nurser                |              | 10,000,000.00  | 4,632,727.54                 |           | Porter Nursery                       |                |                  | BORROWER    |                     |  |  |
| Q       | Loan                                                        | 10020019 Archer & Bolt                |              | 750,000.00     | 360,829.09                   |           | Main Street Auto                     |                |                  | BORROWER    |                     |  |  |
| Q       | Loan                                                        | 10020020 Peck Logistic                |              | 25,000,000.00  | 12,020,744.18                |           | Peck Logistics                       |                |                  | BORROWER    |                     |  |  |
| Q       | Loan                                                        | 10020021 Turner Indust                |              | 10,000,000.00  | 4,692,838.98                 |           | Turner Industries                    |                |                  | BORROWER    |                     |  |  |
| Q       | Loan                                                        | 10020022 Medical Parag                |              | 125,000,000.00 | 60,918,104.73                |           | Medical Paragon Digital              |                |                  | BORROWER    |                     |  |  |
| Q       | Loan                                                        | 10020023 Weaver Inc.                  |              | 750,000.00     | 367,132.39                   |           | Weaver Inc.                          |                |                  | BORROWER    |                     |  |  |

Rel+ New named relationship.

Clear View 0 relationship entities stored

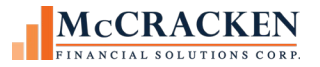

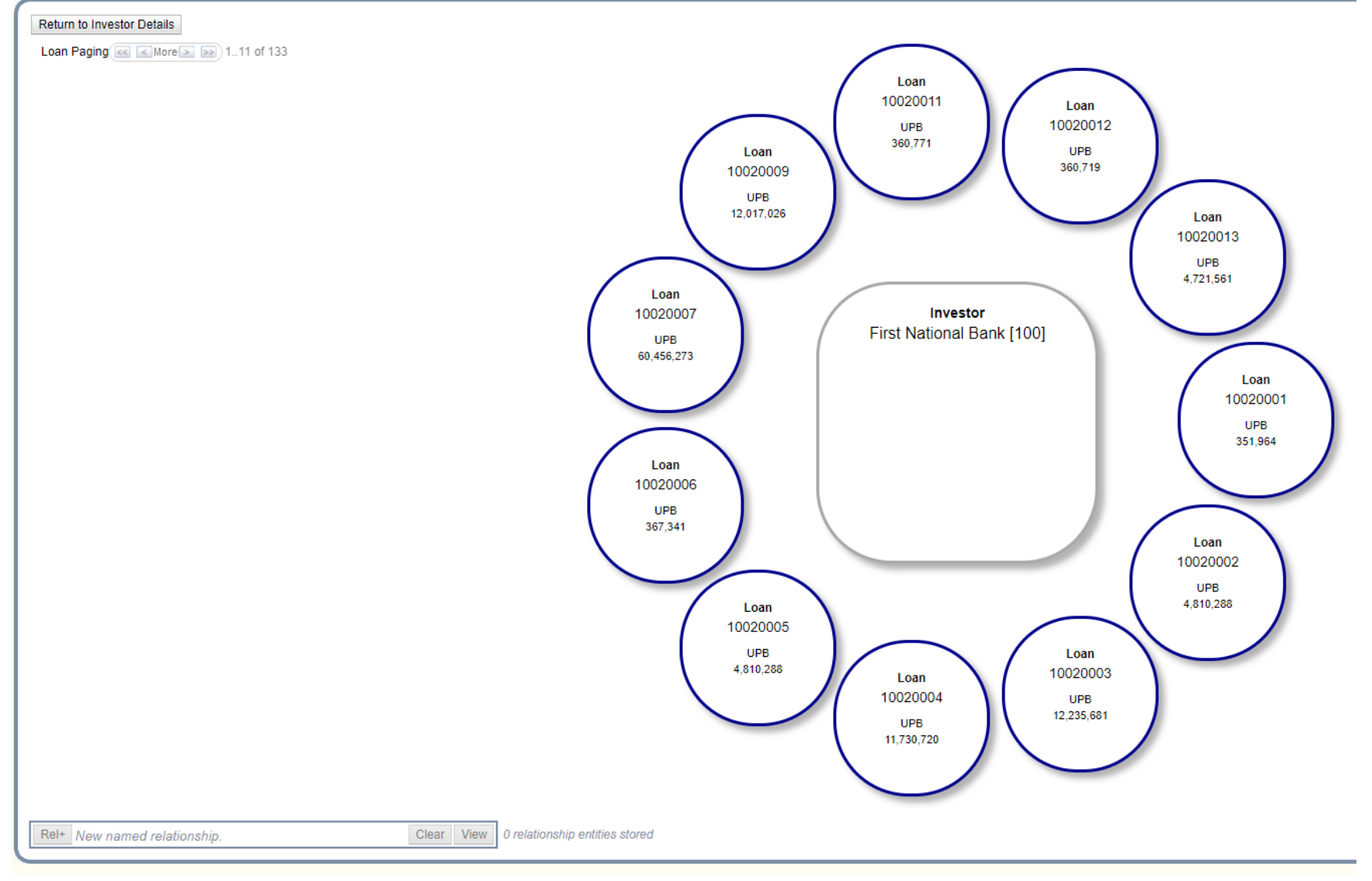

Eleven loans that Investor 100 is at least part owner display around the Investor in the center. Loan paging buttons appear in the upper left of the page below the Return to (Investor) Details to access the remaining 122 loans of the 133 total loans, 11 loans per screen.

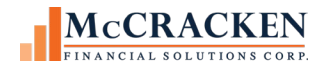

#### Guarantors

The Entity diagram now displays Guarantors off Loan Bubbles when the Loan, Borrower, or Property is center bubble.

The Original Principal Balance, Original Principal Balance, and Total Guaranteed have been added to the Loan, Property, Investor, and Borrower center bubbles.

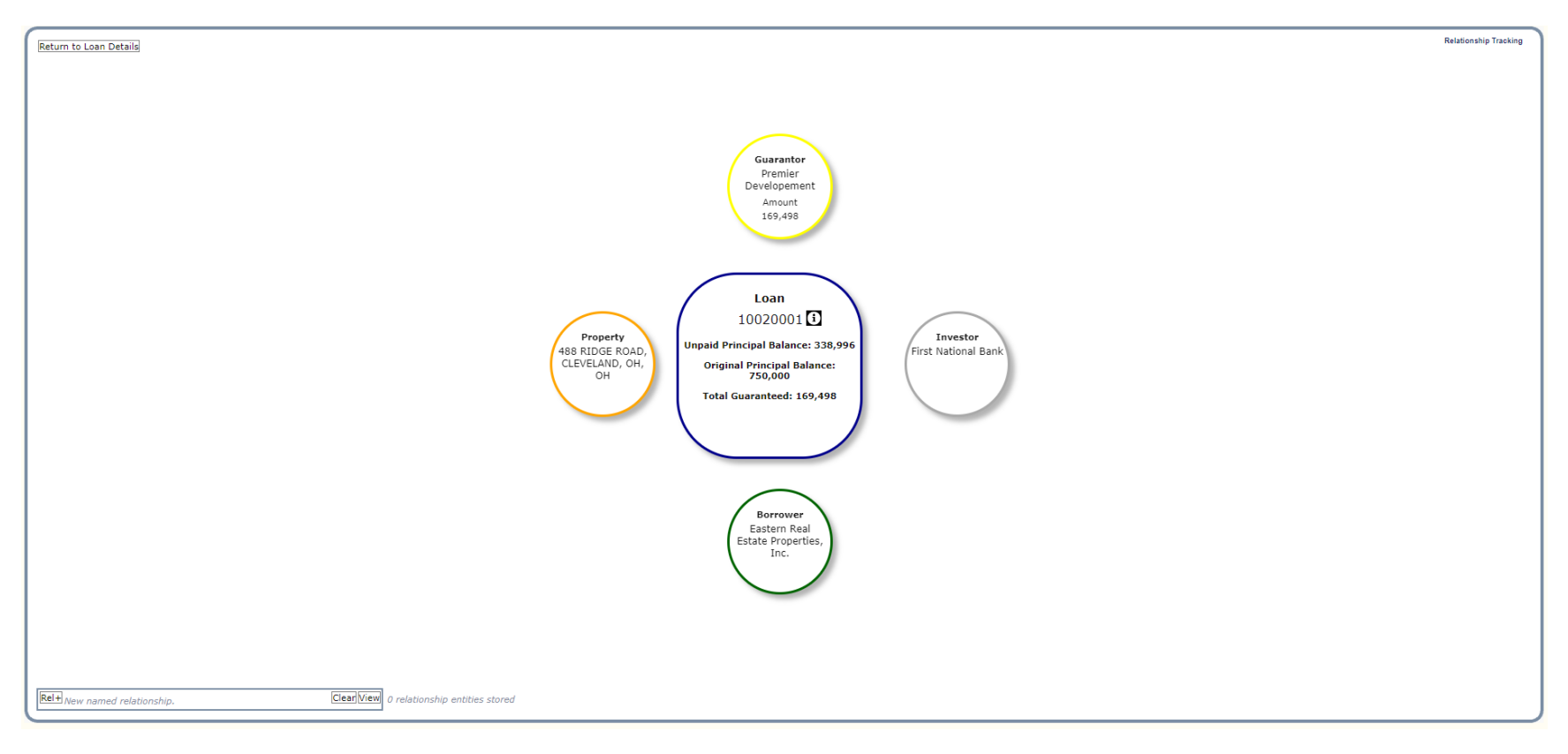

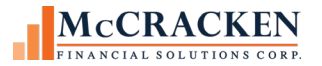

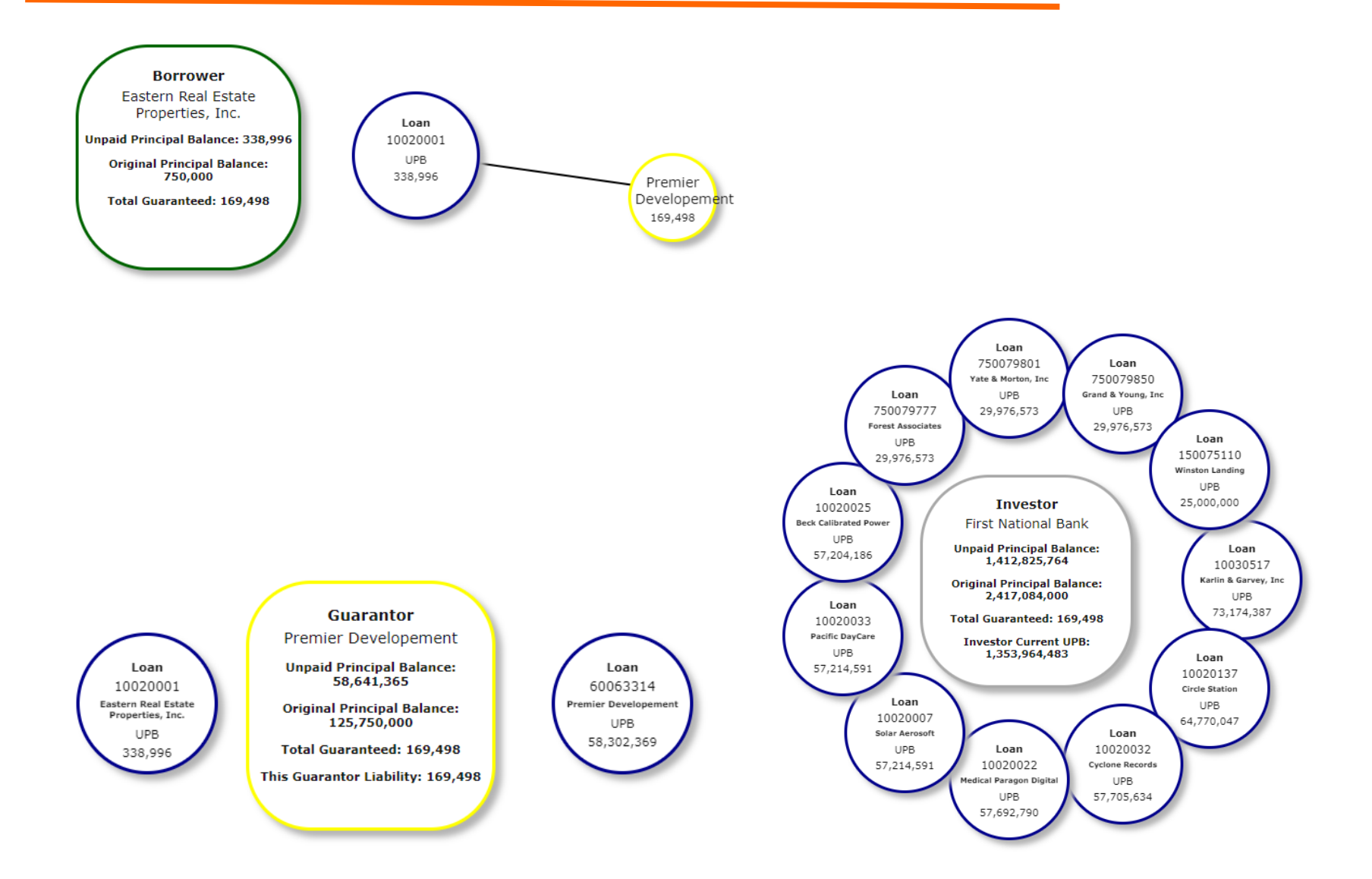

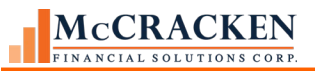

### **Important Items to Consider**

The entity diagram will only display the loans that have an active status in Loan Administration.

Technical Note: Active Status [PMASTR/CMASC = 'Y' – The last field in the Processing box (bottom of the right column) on the Processing Info panel, Loan Administration>Master Info tab].

When looking at loans associated with a specific Investor (The Investor bubble is in the center of the Entity Diagram), only loans where the Investor has a current balance greater than zero will display.

Technical Note: [PIMST/IMCBAL > 0. This field displays on the Investor Master tab, top field in the right column of the Investor Master panel].